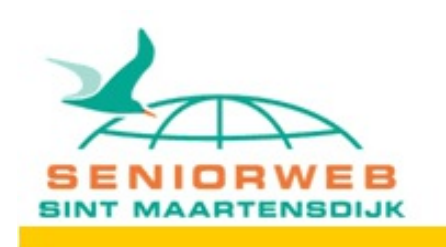

#### "Apenstaartje" Maartenshof.

## Najaars nieuwsbrief 2020

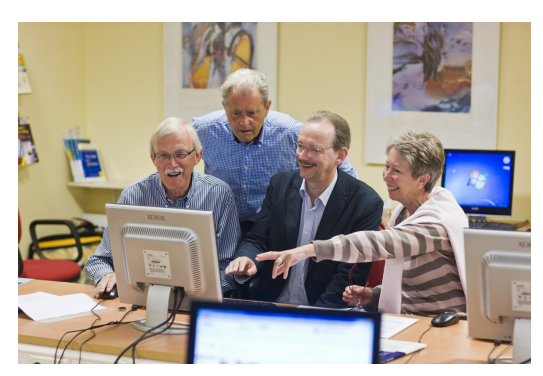

Beste {{voornaam}} {{tv}} {{achternaam}}

Omdat u bij ons aangemeld ben willen we u graag op de hoogte houden. Mocht u deze info niet op prijs stellen, kunt u zich onderaan afmelden.

Maandag 21 september gaan we weer beginnen met de lessen.

Elke **eerste maandag** van de maand is het een gratis vrije inloop voor kleine problemen met laptop, smartphone of tablet. In verband met Corona willen we wel dat u hiervoor eerst een afspraak maakt.

U kunt zich weer aanmelden met een mail naar apenstaartjemaartenshof@outlook.com of via onze contactpagina <u>https://seniorwebtholen.nl/contact</u> en telefoneren kan ook nog 0166 662130.

Er liggen weer gratis lidmaatschapskaarten klaar t.w van €34,- voor u of uw vrienden.

# Maar wij zijn er ook nog steeds, maar we gaan het anders doen.

Een nieuw seizoen, een ander geluid. Helaas, corona is er nog...Stiekem hoopte ik dat na de vakantie alles weer redelijk normaal zou zijn, u ook?

We bereiden ons dus voor op een blijvende 'anderhalvemetersamenleving'. Dit betekent dat wij anders moeten gaan werken.

- persoonlijk fysiek in Maartenshof, of
- op afstand thuis online

We mogen echter ook weer de recreatieruimte in Maartenshof gebruiken. We willen de lessen daar wel weer oppakken onder voorwaarden.

- Dat u en wij geen verkoudheidsverschijnselen hebben.
- Dat we onze handen ontsmetten.
- Dat we een mondkapje dragen.
- Dat we anderhalve meter afstand houden.

U kunt zich alweer aanmelden voor he nieuwe seizoen, dat kan per mail, of via de website op

het tabblad Contact. https://seniorwebtholen.nl/contact/ Kent u anderen die met computer vragen zitten , vertel van ons bestaan.

Op het rooster is te zien wat al bezet is. https://seniorwebtholen.nl/rooster/ Wie het eerst komt wie het eerst maalt.

#### Hoe gaat dat online lessen.

U kunt er ook voor kiezen voor een online les.

Daarvoor moet u een programma op de computer installeren waarmee we elkaar kunnen zien en horen. Wij kunnen met onze computer u wat demonstreren, vervolgens kunnen we omschakelen en laat u ons zien wat u op de computer doet.

Intussen kunnen we gewoon met elkaar praten u vraagt en wij leggen uit.

Voor de online les moet u "Zoom" op uw pc installeren. Zie hieronder

### Installeer "Zoom"

Windows Computer:

Ga naar de download pagina van Zoom: <u>https://zoom.us/download</u> **Download Zoom Client for Meetings** (dat is de bovenste in een rij van mogelijke downloads) Installeer het op je computer.

Wanneer we de online les gaan doen, moet u wachten op een mail van ons met daarin een link waar u op moet klikken.

Alles geinstalleerd. Start het programma en klik op de link die je gekregen hebt van ons in de mail.

| Wanneer het systeemdialoogvenster daarom wordt g                                                      | gevraagd, klikt                                     |
|----------------------------------------------------------------------------------------------------|-----------------------------------------------------|
| u op Zoomvergaderingen openen .                                                                       | C Zoom Meeting - C X                                |
| Als u Zoom Client hebt geïnstalleerd, start u de vergadering . Download anders                        | Please wait, the meeting host will let you in soon. |
| Copyright © 2020 Zoom Video Communications, Inc. Alle rechten voorbef<br>Privacy- en juridisch beleid | Ben te Kulve's Zoom Meeting<br>27-8-2020            |
|                                                                                                    | Test Computer Audio                                 |

### Elkaar zien en horen

Wanneer je dit scherm ziet moet je **even wachten** tot dat je toegang krijgt van ons.

Als het gelukt moeten we elkaar kunnen zien en horen via de computer.

Wij kunnen nu iets aan u demonstreren. U kunt daar gelijk ook vragen over stellen.

Wilt ons wat laten zien dan moeten we dus wisselen zodat wij mee kunnen kijken wat u doet en daarop reageren.

Om te wisselen moet u echter wel iets instellen zie hier onder., dat moet u pas doen als wij hierom vragen, we kunnen u daarmee dan ook weer helpen.

Als we gaan wisselen gaat u met de muis naar beneden in het scherm, er komt dan een menu tevoorschijn. Klikt u daar maar op Share Screen. Zie voorbeeld hieronder.

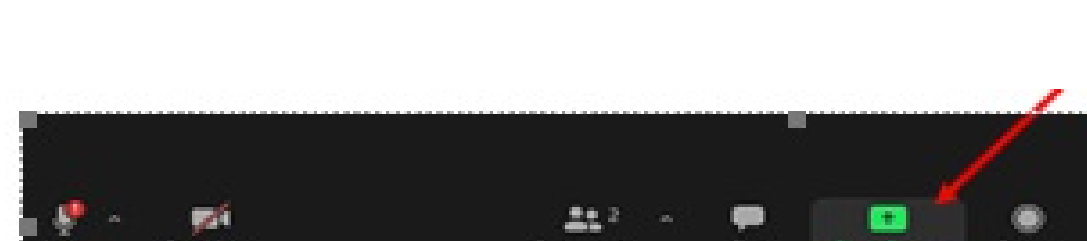

Je krijgt dan het volgende scherm. Klik daarin op het menu Advanced.

|                                         | Seek Adv                           | anazed Files |  |
|-----------------------------------------|------------------------------------|--------------|--|
|                                         |                                    |              |  |
|                                         |                                    |              |  |
|                                         | 1                                  | -            |  |
|                                         | ~                                  |              |  |
|                                         |                                    |              |  |
| Screen                                  | Whiteboard                         | Phone/Pad    |  |
|                                         | · · · ·                            |              |  |
| And And And And And And And And And And | A MARKET                           |              |  |
|                                         |                                    |              |  |
| A CONTRACTOR OF                         |                                    |              |  |
| Onegaan met Zoom - Weed 🛛 🙀             | /engadering met Aperotaartje Ma. 🎁 |              |  |
|                                         |                                    |              |  |

In dit volgende scherm klikt u op **Portion of Screen (** *deel een stukje van je scherm***).** Vervolgens klikt u dan op **Share.** 

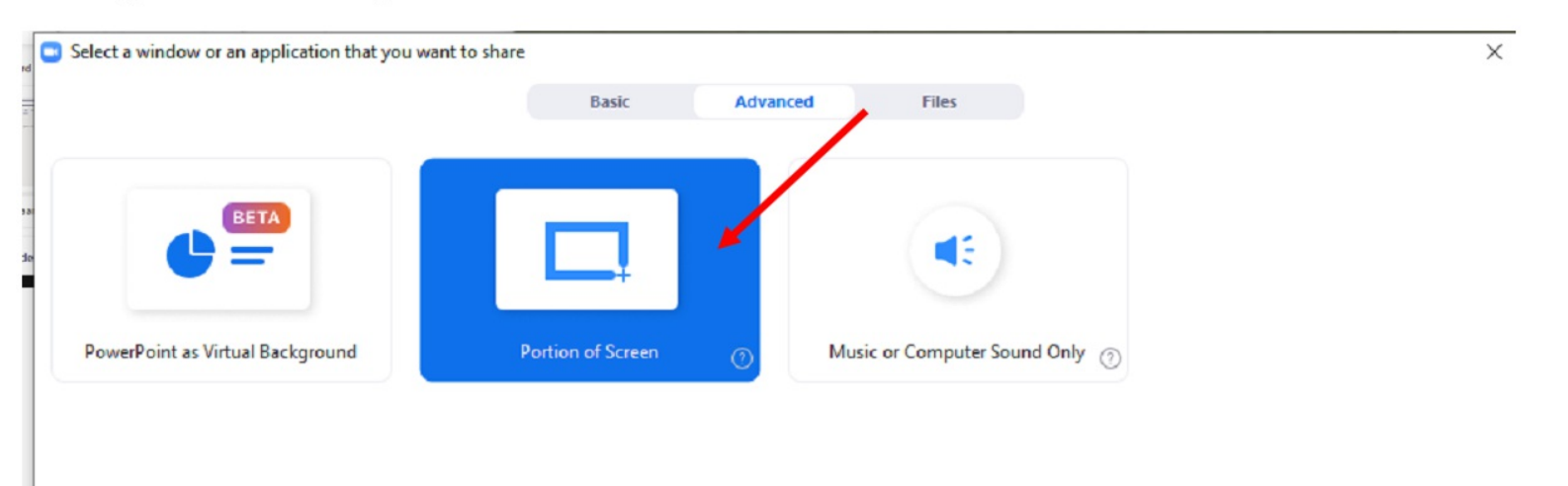

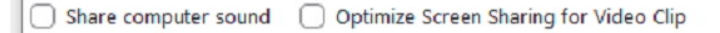

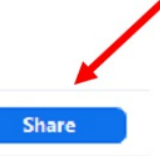

#### Uw scherm met ons delen.

Je ziet nu een deel van je eigen scherm, met mij Ben of Piet in een klein schermpje er naast.

Door de randen van de groene rechthoek te verschuiven met de muis, je moet dan op de groene rand gaan staan en vervolgens zie je de muiswijzer veranderen in een (*Pijl die naar links en naar rechts wijst*) met de linkermuisknop ingedrukt kan je de groene lijn verschuiven. Schuif ze alle vier zo ver mogelijk naar buiten.

Alles wat binnen die groene lijnen valt zie wij dus op onze computer.

Door dat scherm te delen en af te wisselen kan je om de beurt op onze computer kijken of wij op de uwe. Via de microfoon in de laptop kunnen we met elkaar praten.

Hiervoor moet microfoon en camera aan staan.

Om je scherm delen te stoppen klik je op het rode vakje bovenin op Stop Share.

Op deze manier kunnen we veilig met elkaar omgaan. Tot ziens fysiek of online. Groeten Ben te Kulve.

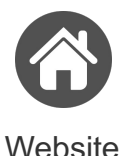

110bonto

Deze e-mail is verstuurd aan <u>{{email}}</u>.• Als u geen nieuwsbrief meer wilt ontvangen, kunt u zich <u>hier afmelden</u>. • U kunt ook uw <u>gegevens inzien en wijzigen</u>. • Voor een goede ontvangst voegt u <u>apenstaartjemaartenshof@outlook.com</u> toe aan uw adresboek.

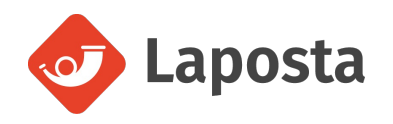